## How to Use the Elsevier ScienceDirect Pay-Per-View Prepaid Service

You can download individual articles from the Elsevier journals that are not included in our library's subscription package.

After pre-registration, follow the procedures below to use the Pay-Per-View prepaid service.

- \* Some of the titles, including those transferred to other publishers, are not covered under this service. Please refer to "Journal title lists" on the Elsevier website for the availability of each title,
  - https://www.elsevier.com/solutions/sciencedirect/content/journal-title-lists

Titles not covered under the service are listed in "Journals for which Transactional Access is not enabled."

## Procedure to use the Pay-Per-View prepaid service

| ScienceDirect       Journals & Books <ul> <li>Regist r</li> <li>Sign in</li> <li>BLADP PV 7-47884</li> <li>BLADP PV 7-47884</li> <li>BLA</li></ul> | 1. Sign in         Access the ScienceDirect website         (https://www.sciencedirect.com/)         and click "Sign in."         Log in with the registered username         (email address) and password.                                                                                                    |
|----------------------------------------------------------------------------------------------------|----------------------------------------------------------------------------------------------------|
|                                                                                                    | <ul> <li>The subsequent procedures differ depending on where you access from.</li> <li>If you are accessing from the internal network of the university</li> <li>2. Change Organization</li> <li>→ 3. Search for articles</li> <li>If you are accessing from outside of the university</li> <li>3. Search for articles</li> <li>*You need not to take step 2.</li> </ul> |

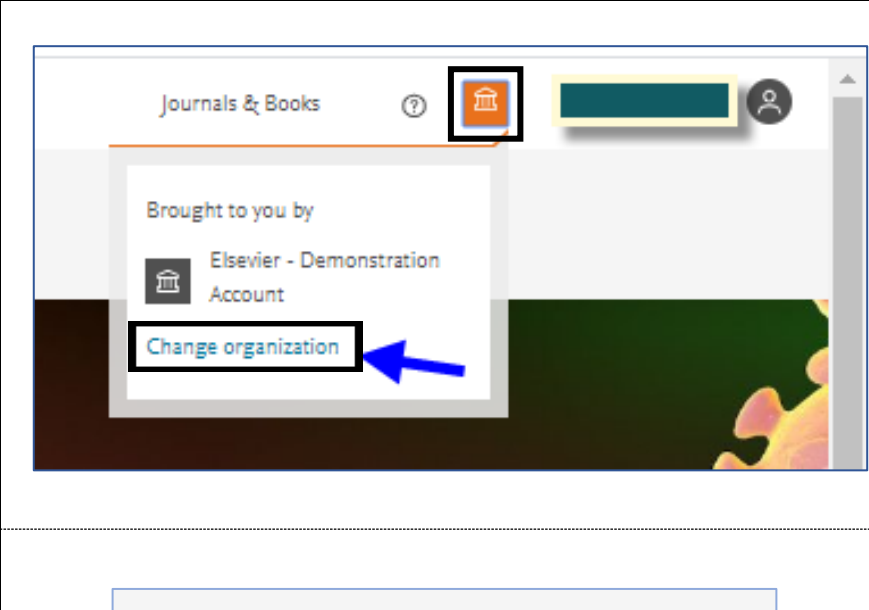

## 2. Change Organization

Click the square icon at the top right of the window, and your personal menu will appear.

Then click "Change Organization" at the bottom of the menu.

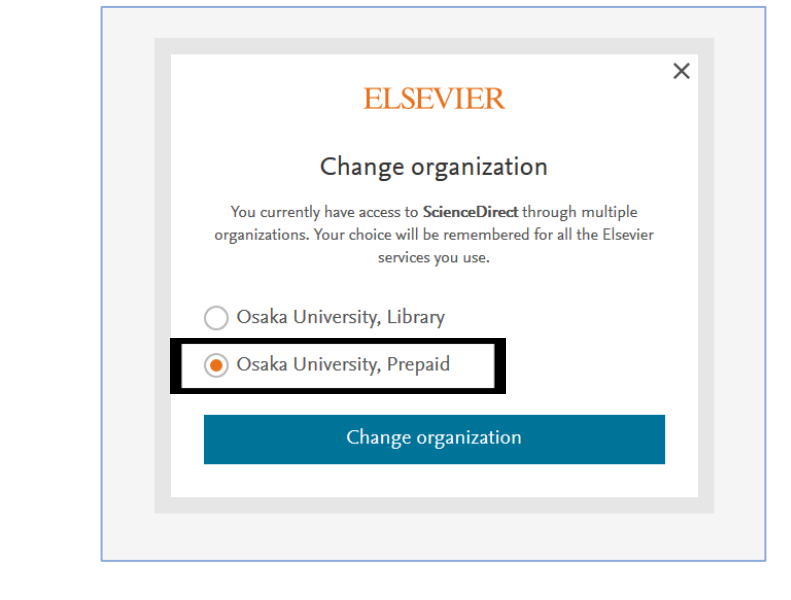

Select "Osaka University, Prepaid" and click "Change Organization" to use the Pay-Per-View prepaid service.

\*If you select "Osaka University, Library," you will be regarded as a general user to purchase articles with your credit card.

|                                                                                                    |                                                                                                    |                                                                                                    | 3. Search for articles                                                                                                    |
|----------------------------------------------------------------------------------------------------|----------------------------------------------------------------------------------------------------|----------------------------------------------------------------------------------------------------|----------------------------------------------------------------------------------------------------|
| [A : Search using the search box at the top ]                                                                                                    |                                                                                                    | [A: Search using the search box at the                                                                                                    |                                                                                                    |
| 1,881 results         ↓ Set search alert         Refine by:         Years         2020 (10)         2019 (111)         2018 (153)         Show more ∨         Article type         Review articles (332)         Research articles (914)         Encyclopedia (36)         Book chapters (197)         Show more ∨ | Download selected articles      Review article • Full text access     Chronic pain and childhood cat     Current Opinion in Physiology, Volum     Richard Grundy, Richard Philip Hulse     Download PDF Abstract \     Research article • Open access     The 'Survivorship Passport' for     European Journal of Cancer, Volume 1     Riccardo Haupt, Samira Essiaf, Chiara     Download PDF Abstract \     Research article     How physically active do Austrat     ANZCHOG survivorship study     Complementary Therapies in Medicine     David Mizrahi, Joanna E. Fardell, Clain     Abstract \     Export \ | ▲ Export ncer survivorship ie 11, October 2019, Pages 58-61 Export ~ childhood cancer survivors 02, October 2018, Pages 69-81 Dellacasa, Cecile M. Ronckers, ExPo-r-Net Wor Export ~ lian and New Zealander childhood cancer e, Volume 44, June 2019, Pages 196-203 e E. Wakefield, David Simar, on behalf of the AN | <ul> <li>top]</li> <li>Articles in unsubscribed journals will be listed without the "Download PDF" icon (only abstracts are accessible). To view the full text, you can use the Pay-Per-View prepaid service for purchasing the article.</li> <li>* Articles listed with the "Download PDF" icon are available without purchase.</li> <li>Click the title of the article you would</li> </ul>                                                           |
|                                                                                                    |                                                                                                    |                                                                                                    | like to purchase, and the article page will be displayed.                                                                                                    |
| [B : Search in a journal<br>Articles<br>Articles in press Latest publisk<br>Research article ● Open access<br>Why have breast cancer<br>mortality rates declined?<br>Steven A. Narod, Anthony B. Miller<br>September 2015                                                                                          | al page]         ned       Top cited       Most popular         Review article ○ Abstract only         Time for a European initiative         for research to prevent cancer:         A manifesto for Cancer         Prevention Europe (CPE)         David Forman, Christopher P. Wild         September 2018            w Purchase PDF          Research article       Open access         Is willingness to pay higher for cancer prevention and treatment?         Koonal Kirit Shah         March 2017            w Download PDF                                                                              | Research article ● Open access<br>QALYs as a measure of value in<br>cancer<br>Nancy J. Devlin, Paula K. Lorgelly<br>March 2017                                                                                                    | <ul> <li>[B: Search in a journal page]</li> <li>Articles in unsubscribed journals will be listed with the "Purchase PDF" icon (only abstracts are accessible). To view the full text, you can use the Pay-Per-View prepaid service for purchasing the article.</li> <li>* Articles listed with the "Download PDF" icon are available without purchase.</li> <li>Click the "Purchase PDF" icon of the article you would like to purchase, and</li> </ul> |
|                                                                                                    |                                                                                                    |                                                                                                    | the article page will be displayed.                                                                                                    |

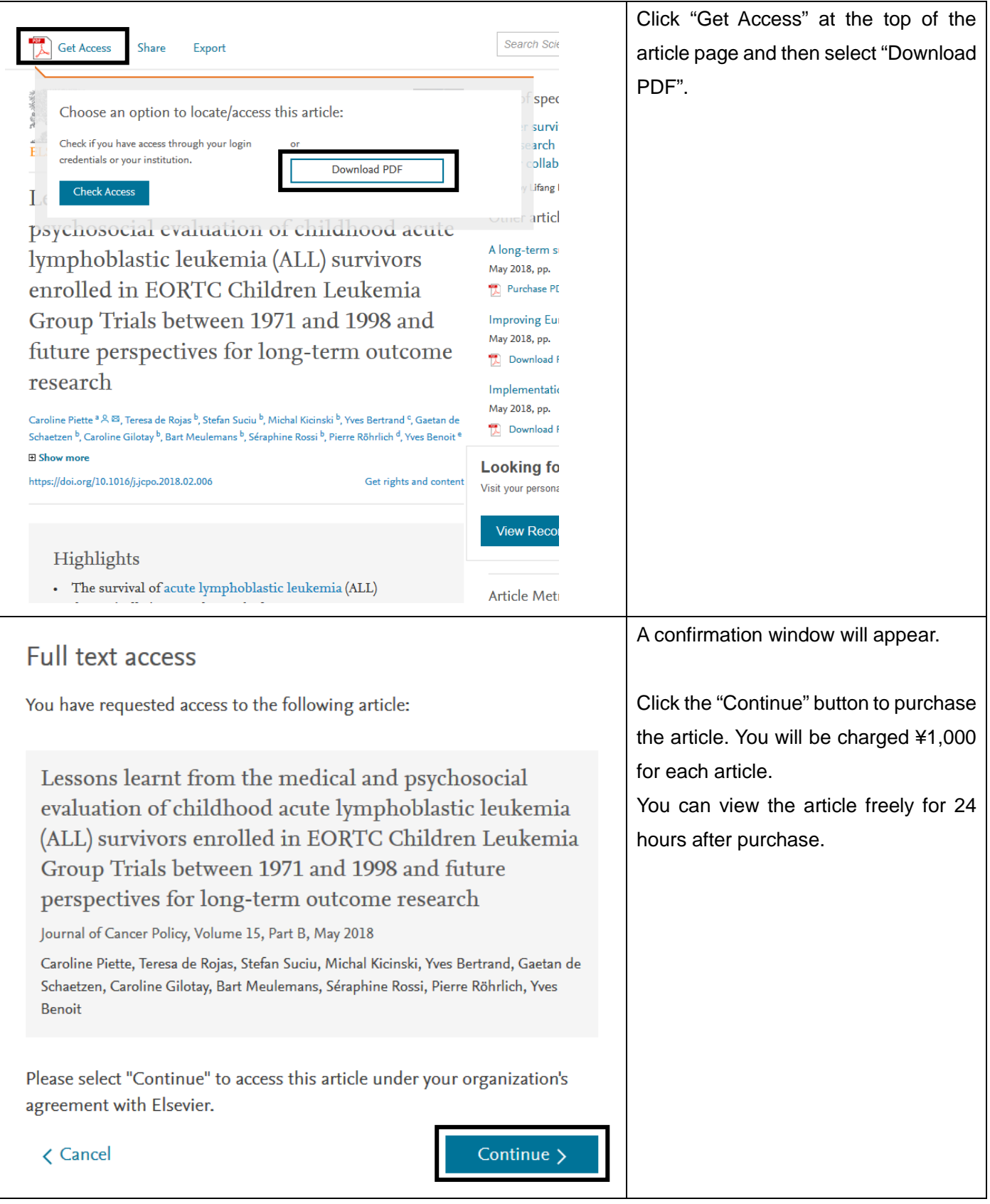

## Notes

- The downloaded article can only be used by the person who purchased it. Copying and/or distributing the article is prohibited.
- Please keep your ID / password confidential.